# 学生缓考管理 (学生)

#### 一、申请缓考

#### 1、申请

业务办理模块 🔿 缓考申请, 点击申请即可进行申请。 (如下图)

| 教务管理系统 《 | Ħ  | 的桌面                      | i 缓     | 考申  | 请× |     |    |     |     |          |          |         |                    |             |          |           |       | Û        | 8  |
|----------|----|--------------------------|---------|-----|----|-----|----|-----|-----|----------|----------|---------|--------------------|-------------|----------|-----------|-------|----------|----|
| Ⅲ 业务办理   | -  | ● 申請 ▲ 导出 课程名称 ▼ 請給入查询内容 |         |     |    |     |    |     |     |          |          |         |                    |             |          | ▼ 唐编入查询内容 | ۹ 🕜 🖡 | 帮助       |    |
| ☑ 缓考申请   |    | 开课                       | 学期      | 学   | 특  |     | 姓名 | 课程名 | 名称  | 总学时      | 开课院系     | 认定教师    | 申请时间               | 申请原因        |          | 审核状态      | 审核结果  | 操作       |    |
| ☑ 免修申请   |    | 2019                     | -2020-1 |     |    | 0   | 89 | 生理的 | ₽   | 100      | 基础医学院    | i Ę     | 2020-02-20 10:41:4 | 42 测试       |          | 未审核       |       |          |    |
| ☑ 免听申请   |    | 2018                     | -2019-1 |     | 0  | 0   |    | 病理的 | 主理学 | 40       | 基础医学院    | 3       | 2019-01-25 22:21:0 | 06 考试之前身体不适 | ,担心是否可坚持 | 退回        |       | 0 编辑     |    |
| ☑ 休退学申请  |    |                          |         |     |    |     |    |     |     |          |          |         |                    |             |          |           |       |          |    |
| ☑ 选订教材   |    |                          |         |     |    |     |    |     |     | ✓ 増加个人缓率 | 考申请      |         |                    |             |          |           |       |          |    |
| ☑ 成绩复核申请 |    |                          |         |     |    |     |    |     |     | 学年       | 学期: 2019 | -2020-1 | ٣                  |             |          |           |       |          |    |
| Ⅲ 学籍变动   |    |                          |         |     |    |     |    |     |     | 认定       | 較师:      |         |                    |             |          |           |       |          | 1  |
| Ⅲ 创新项目   |    |                          |         |     |    |     |    |     |     | 课程       | 名称:      |         | Δ~                 |             |          |           |       |          |    |
|          |    |                          |         |     |    |     |    |     |     |          |          |         |                    |             |          |           |       |          |    |
|          |    |                          |         |     |    |     |    |     |     | 申请       | 原因:      |         |                    |             |          |           |       |          |    |
|          |    |                          |         |     |    |     |    |     |     |          |          | -       |                    |             |          |           |       |          |    |
|          |    |                          |         |     |    |     |    |     |     | 13       | 跳供: 选    | ¥       |                    |             |          |           |       |          |    |
|          |    |                          |         |     |    |     |    |     |     |          | 上传格      | 冠为zip   |                    |             |          |           |       |          |    |
|          |    |                          |         |     |    |     |    |     |     |          | 4        | 增加      |                    |             |          |           |       |          |    |
|          |    |                          |         |     |    |     |    |     |     |          |          |         |                    |             |          |           |       |          |    |
|          |    |                          |         |     |    |     |    |     |     |          |          |         |                    |             |          |           |       |          |    |
|          |    |                          |         |     |    |     |    |     |     |          |          |         |                    |             |          |           |       |          |    |
|          |    |                          |         |     |    |     |    |     |     |          |          |         |                    |             |          |           |       |          |    |
|          |    |                          |         |     |    |     |    |     |     |          |          |         |                    |             |          |           |       |          |    |
|          | 20 | ) 🔻                      | 14      | ç : | 第1 | 共1] | 5  | N O |     |          |          |         |                    |             |          |           |       | 显示1到2,共2 | 录5 |

### 操作成功,等待教师认定。(如下图)

| 教务管理系统 《 | 我的桌面 缓考申请 ×                                                                                                    |             |                             |                  |           | î X        |  |  |  |  |  |  |  |
|----------|----------------------------------------------------------------------------------------------------|-------------|-----------------------------|------------------|-----------|------------|--|--|--|--|--|--|--|
| Ⅲ 业务办理   | ● 申請 14 号出 建理名称 ▼ 前输入量均内容                                                                                                    |             |                             |                  |           |            |  |  |  |  |  |  |  |
| ☑ 缓考申请   | □ 开课学期 学号                                                                                                    | 姓名 课程名称 总学时 | 开课院系 认定較师 申请时间              | 申请原因             | 审核状态 审核结果 | 操作         |  |  |  |  |  |  |  |
| ☑ 免修申请   | 2019-2020-1 :                                                                                                    | 96 生物化学 96  | 基础医学院 5 2020-02-20 14:09:53 | 1                | 未认定       | 0 编辑       |  |  |  |  |  |  |  |
| ☑ 免听申请   | 2019-2020-1 3 0                                                                                                    | 0 生理学 100   | 基础医学院 : 2020-02-20 10:41:42 | ? 测试             | 未审核       |            |  |  |  |  |  |  |  |
| ☑ 休退学申请  | 2018-2019-1 3 )0                                                                                                    | 0 病理生理学 40  | 基础医学院 王 2019-01-25 22:21:06 | 考试之前身体不适,担心是否可坚持 | 退回        | 0 编辑       |  |  |  |  |  |  |  |
| ☑ 选订数材   | and the second second se |             |                             |                  |           |            |  |  |  |  |  |  |  |
| ☑ 成绩复核申请 |                                                                                                    |             |                             |                  |           |            |  |  |  |  |  |  |  |
| Ⅲ 学籍变动   |                                                                                                    |             |                             |                  |           |            |  |  |  |  |  |  |  |
| Ⅲ 创新项目   |                                                                                                    |             |                             |                  |           |            |  |  |  |  |  |  |  |
|          |                                                                                                    |             |                             |                  |           |            |  |  |  |  |  |  |  |
|          |                                                                                                    |             |                             |                  |           |            |  |  |  |  |  |  |  |
|          |                                                                                                    |             |                             |                  |           |            |  |  |  |  |  |  |  |
|          |                                                                                                    |             |                             |                  |           |            |  |  |  |  |  |  |  |
|          |                                                                                                    |             |                             |                  |           |            |  |  |  |  |  |  |  |
|          |                                                                                                    |             |                             |                  |           |            |  |  |  |  |  |  |  |
|          |                                                                                                    |             |                             |                  |           |            |  |  |  |  |  |  |  |
|          |                                                                                                    |             |                             |                  |           |            |  |  |  |  |  |  |  |
|          |                                                                                                    |             |                             |                  |           |            |  |  |  |  |  |  |  |
|          |                                                                                                    |             |                             |                  |           |            |  |  |  |  |  |  |  |
|          |                                                                                                    |             |                             |                  |           |            |  |  |  |  |  |  |  |
|          | 20 🔻 📢 📢 第1 共                                                                                                    | 共1页 🕨 🕨 💍   |                             |                  |           | 显示1到3,共3记录 |  |  |  |  |  |  |  |

#### 二、查看已申请的记录

## 业务办理 缓考申请,查看已申请记录。(如下图)

| 教务管理系统 《 | 我  | 我的桌面 <b>爆考申请</b> × 回 23 |                    |     |    |     |     |     |     |       |      |                     |                  |       |         | <u> </u>   |
|----------|----|-------------------------|--------------------|-----|----|-----|-----|-----|-----|-------|------|---------------------|------------------|-------|---------|------------|
| Ⅲ 业务办理   |    | 申请(                     | ·) 무:              | Ц   |    |     |     |     |     |       |      |                     |                  | 课程名称· | 请输入查询内容 | 🔍 🕐 帮助     |
| ☑ 缓考申请   |    | 开课学)                    | 明                  | 学号  |    | 姓名  | 课程  | 名称  | 总学时 | 开课院系  | 认定數师 | 申请时间                | 申请原因             | 审核状态  | 审核结果    | 操作         |
| ☑ 免修申请   |    | 2019-2                  | 020-1              | 3 / |    |     | 生物  | 化学  | 96  | 基础医学院 | 3    | 2020-02-20 14:09:53 |                  | 未认定   |         | 0 编辑       |
| ☑ 免听申请   |    | 2019-2                  | 020-1              | 3   | 0  |     | 生理  | 学   | 100 | 基础医学院 | :    | 2020-02-20 10:41:42 | 测试               | 未审核   |         |            |
| ☑ 休退学申请  |    | 2018-2                  | 01 <del>9</del> -1 | 3   | )0 | -   | 病理  | 生理学 | 40  | 基础医学院 | Ŧ    | 2019-01-25 22:21:06 | 考试之前身体不适,担心是否可坚持 | 退回    |         | 0 编辑       |
| ☑ 选订教材   |    |                         |                    |     |    |     |     |     |     |       |      |                     |                  |       |         |            |
| ☑ 成绩复核申请 |    |                         |                    |     |    |     |     |     |     |       |      |                     |                  |       |         |            |
| ■ 学籍变动   |    |                         |                    |     |    |     |     |     |     |       |      |                     |                  |       |         |            |
| > 副 創新项目 |    |                         |                    |     |    |     |     |     |     |       |      |                     |                  |       |         |            |
|          |    |                         |                    |     |    |     |     |     |     |       |      |                     |                  |       |         |            |
|          |    |                         |                    |     |    |     |     |     |     |       |      |                     |                  |       |         |            |
|          |    |                         |                    |     |    |     |     |     |     |       |      |                     |                  |       |         |            |
|          |    |                         |                    |     |    |     |     |     |     |       |      |                     |                  |       |         |            |
|          |    |                         |                    |     |    |     |     |     |     |       |      |                     |                  |       |         |            |
|          |    |                         |                    |     |    |     |     |     |     |       |      |                     |                  |       |         |            |
|          |    |                         |                    |     |    |     |     |     |     |       |      |                     |                  |       |         |            |
|          |    |                         |                    |     |    |     |     |     |     |       |      |                     |                  |       |         |            |
|          |    |                         |                    |     |    |     |     |     |     |       |      |                     |                  |       |         |            |
|          |    |                         |                    |     |    |     |     |     |     |       |      |                     |                  |       |         |            |
|          |    |                         |                    |     |    |     |     |     |     |       |      |                     |                  |       |         |            |
|          | 20 | •                       | • •                | 第1  | 共1 | 页 🕨 | H O |     |     |       |      |                     |                  |       |         | 显示1到3,共3记录 |

## 未认定或退回的记录,可点击该记录右侧的编辑按钮,编辑信息或删除记录。(如下图)

| 教务管理系统 《 | 我  | 的桌                                                   | <u>م</u> | <b>援考</b> 1 | 申请× |   |    |     |       |         |             |          |                     |                    |      |      | <u> </u>   |
|----------|----|------------------------------------------------------|----------|-------------|-----|---|----|-----|-------|---------|-------------|----------|---------------------|--------------------|------|------|------------|
| Ⅲ 业务办理   |    | <ul> <li>● 申请 (4) 导出</li> <li>⑦ 申请 (4) 导出</li> </ul> |          |             |     |   |    |     |       |         |             |          |                     |                    |      |      | 🔍 😮 帮助     |
| ☑ 缓考申请   |    | 开设                                                   | 学期       |             | 学号  |   | 妵  | 名   | 课程名称  | 总学时     | 开课院系        | 认定教师     | 申请时间                | 申请原因               | 审核状态 | 审核结果 | 操作         |
| ☑ 免修申请   |    | 201                                                  | 9-2020-  | -1          |     | 0 |    | -   | 生物化学  | 96      | 基础医学院       | I ĝ      | 2020-02-20 14:09:5  | 3                  | 未认定  |      | 0 编辑       |
| ☑ 免听申请   |    | 201                                                  | 9-2020-  | -1          |     | 0 |    | 10  | 生理学   | 100     | 基础医学院       | ; ≨      | 2020-02-20 10:41:42 | 2 测试               | 未审核  |      |            |
| ☑ 休退学申请  |    | 201                                                  | 8-2019-  | 1           |     | 0 |    |     | 病理生理学 | 40      | 基础医学院       | 1        | 2019-01-25 22:21:0  | 5 考试之前身体不适,担心是否可坚持 | 退回   |      | 0 编辑       |
| ☑ 选订教材   |    |                                                      |          |             |     |   |    |     |       |         | ***         |          |                     | <b>B</b>           |      |      |            |
| ☑ 成绩复核申请 |    |                                                      |          |             |     |   |    |     |       | 》 湘垣个人族 | 专中明         |          |                     |                    |      |      |            |
| Ⅲ 学籍变动   |    |                                                      |          |             |     |   |    |     |       | 学年      | 学期: 2019    | 9-2020-1 | *                   |                    |      |      | 1          |
| Ⅲ 创新项目   |    |                                                      |          |             |     |   |    |     |       | 认定      | <b>教师</b> : |          |                     |                    |      |      |            |
|          |    |                                                      |          |             |     |   |    |     |       | 课程      | 名称: 生物      | 七学       | ~                   |                    |      |      |            |
|          |    |                                                      |          |             |     |   |    |     |       |         |             |          |                     |                    |      |      |            |
|          |    |                                                      |          |             |     |   |    |     |       | 申请      | 原因:         |          |                     |                    |      |      |            |
|          |    |                                                      |          |             |     |   |    |     |       |         |             | _        |                     |                    |      |      |            |
|          |    |                                                      |          |             |     |   |    |     |       |         | 附件: 选       | ¥        |                     |                    |      |      |            |
|          |    |                                                      |          |             |     |   |    |     |       |         | 上传机         | 图式为zip   |                     |                    |      |      |            |
|          |    |                                                      |          |             |     |   |    |     |       |         |             | 保存       | ★ 删除                |                    |      |      |            |
|          |    |                                                      |          |             |     |   |    |     |       |         |             |          |                     |                    |      |      |            |
|          |    |                                                      |          |             |     |   |    |     |       |         |             |          |                     |                    |      |      |            |
|          |    |                                                      |          |             |     |   |    |     |       |         |             |          |                     |                    |      |      |            |
|          |    |                                                      |          |             |     |   |    |     |       |         |             |          |                     |                    |      |      |            |
|          | 20 | Ŧ                                                    | N        | •           | 第1  | 共 | 1页 | • • | 0     |         |             |          |                     |                    |      |      | 显示1到3,共3记录 |